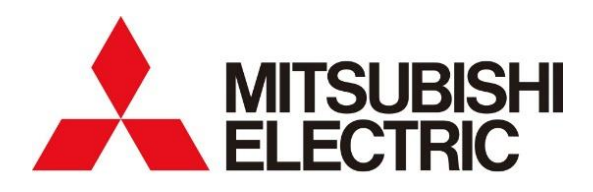

# C€ ER[

# COMPUTER ROOM AIR CONDITIONER MODEL

# S-MEXT-G00 006-044

# TRANSLATION OF THE ORIGINAL INSTRUCTIONS

| OPERATION MANUAL         For safe and correct use, read this manual and the outdoor unit installation manual before installation.         BEDIENUNGSHANDBUCH         Für einen sicheren und korrekten Gebrauch lesen Sie vor der Installation diese Anleitung und die Anleitung des Außengerätes.         MANUEL D'UTILISATION         Pour une utilisation sûre et correcte, lire ce manuel et le manuel de l'unité externe avant l'installation.         BEDIENINGSHANDLEIDING | English<br>Deutsch |
|----------------------------------------------------------------------------------------------------|--------------------|
| BEDIENUNGSHANDBUCH         Für einen sicheren und korrekten Gebrauch lesen Sie vor der Installation diese Anleitung und die Anleitung des Außengerätes.         MANUEL D'UTILISATION         Pour une utilisation sûre et correcte, lire ce manuel et le manuel de l'unité externe avant l'installation.         BEDIENINGSHANDLEIDING                                                                                                    | DEUTSCH            |
| MANUEL D'UTILISATION         Pour une utilisation sûre et correcte, lire ce manuel et le manuel de l'unité externe avant l'installation.         BEDIENINGSHANDLEIDING                                                                                                    |                    |
| BEDIENINGSHANDLEIDING                                                                                                    | FRANÇAIS           |
| Lees voor een veilig en correct gebruik alvorens het apparaat te installeren eerst deze handleiding en de handleiding van de buitenunit.                                                                                                    | NEDERLANDS         |
| MANUAL DE INSTRUCCIONES<br>Para un uso seguro y correcto, lea este manual y el manual de la unidad exterior antes de la instalación.                                                                                                    | ESPAÑOL            |
| ΕΓΧΕΙΡΙΔΙΟ ΟΔΗΓΙΩΝ ΧΡΗΣΕΩΣ<br>Για μια σωστή και ασφαλή χρήση, διαβάστε το εγχειρίδιο αυτό και το εγχειρίδιο της εξωτερικής μονάδας πριν από την<br>εγκατάσταση.                                                                                                    | ΕΛΛΗΝΙΚΆ           |
| MANUAL DE OPERAÇÃO<br>Para uma utilização segura e correta, leia este manual e o manual da unidade externa antes da instalação.                                                                                                    | PORTUGUÊS          |
| BETJENINGSVEJLEDNING<br>For sikker og korrekt brug, læs denne manual og brugsanvisningen til udendørsenheden inden installation                                                                                                    | DANSK              |
| DRIFTSMANUAL<br>För säker och korrekt användning, läs denna bruksanvisning och bruksanvisningen till den externa enheten före installationen                                                                                                    | SVENSKA            |
| <b>İŞLETME ELKITABI</b><br>Güvenli ve doğru bir kullanım için, kurulumdan önce işbu kılavuzu ve harici ünitenin kılavuzunu okuyunuz.                                                                                                    | TÜRKÇE             |
| РУКОВОДСТВО ПО ЭКСПЛУАТАЦИИ<br>Для безопасной и правильной эксплуатации прочитайте это руководство и руководство внешнего блока, прежде чем<br>приступать к установке оборудования.                                                                                                    | РУССКИЙ            |
| BRUKSANVISNING<br>For sikker og korrekt bruk, les denne bruksanvisningen og installasjonshåndboken til utendørsenheten før installasjon.                                                                                                    | NORSK              |
| INSTRUKCJA OBSŁUGI<br>W celu zapewnienia bezpiecznej i prawidłowej ekspolatacji przed instalacją należy zapoznać się z niniejszą instrukcją obsługi oraz<br>instrukcją obsługi jednostki zewnętrznej.                                                                                                    | POLSKI             |

# CONTENTS

| 1. INTRODUCTION  | l                                                     | 29 |
|------------------|-------------------------------------------------------|----|
| 2. USER INTERFA  | CE                                                    | 29 |
| 2.1. USER TER    | MINAL                                                 | 29 |
| 2.1.1. Button:   | s general functions                                   | 29 |
| 2.2. OPERATIN    | 3 GENERAL CHARACTERISTICS                             | 30 |
| 2.2.1. Groups    | ; of masks and menu structure                         | 30 |
| 2.2.2. Passw     | ord management                                        | 31 |
| 2.3. MAIN MASH   | (                                                     | 32 |
| 2.4. MAIN LOOF   | <sup>9</sup> MASKS                                    | 34 |
| 2.4.1. Structu   | re of the main loop                                   | 34 |
| 2.4.2. Main lo   | op mask table                                         | 35 |
| 2.5. "ACTIVE FU  | JNCTIONS" MASK                                        | 39 |
| 2.6. CHANGING    | THE PARAMETERS                                        | 41 |
| 2.6.1. Menu ı    | nask table                                            | 41 |
| 2.7. EVENTS M    | ASKS                                                  | 43 |
| 2.7.1. Alarm     | or signal events                                      | 43 |
| 3. STARTING THE  | UNIT                                                  | 44 |
| 3.1. UNIT POW    | ER SUPPLY                                             | 44 |
| 3.2. VENTILATI   | DN START-UP                                           | 44 |
| 3.3. FORCED V    | ENTILATION ACTIVATION                                 | 46 |
| 4. DIRECT FREE ( | OOLING STATUS DISPLAY MASK                            | 46 |
| 5. LOCAL LAN NE  |                                                       | 46 |
| 5.1. PURPOSE     | OF THE LOCAL LAN NETWORK                              | 46 |
| 5.2. PRELIMINA   | RY OPERATIONS                                         | 47 |
| 5.2.1. Networ    | k cabling                                             | 47 |
| 5.2.2. Networ    | k configuration                                       | 47 |
| 5.2.3. Addres    | s setting the control board - Directly from the board | 48 |
| 5.2.4. Addres    | s setting the control board - from the user terminal  | 48 |
| 5.2.5. User te   | rminal address setting                                | 49 |
| 5.3. REACTION    | S TO ALARMS WITHIN THE LAN NETWORK                    | 49 |
| 5.4. SHARED U    | SER TERMINAL                                          | 49 |
| 5.4.1. Conne     | cting the remote keyboard                             | 49 |
| 5.4.2. "T" shu   | nt                                                    | 50 |
| 5.4.3. Remot     | e kevboard up to 200 metres                           |    |
| 5.4.4. Remot     | e keyboard from 200 metres up to 500 metres           | 51 |
| 5.4.5. Remot     | e keyboard for more than one unit                     | 52 |

#### Description of the symbols

A number of symbols are used to highlight some parts of the text that are of particular importance. These are described below.

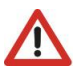

#### ATTENTION Indicates sit

Indicates situations of grave danger which, if ignored, can seriously endanger the health and safety of people.

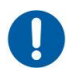

#### **OBLIGATION**

Indicates that it is necessary to act in an appropriate manner in order not to put at risk the health and safety of people and not cause financial damage.

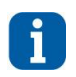

#### **INFORMATION**

Indicates technical information of particular importance which should not be neglected.

# 1. INTRODUCTION

The software described in this document was designed for use with precision air-conditioning units such as "Close Control" units (for data processing centres).

Below is a non-exhaustive list of the functions of the application:

- Adjustment of room temperature and humidity according to the setpoints entered using the user terminal.
- Complete visualisation of the operating status of the unit.
- Possibility of setting the main adjustment parameters with the "User" type password.
- Management and acoustic and visual signalling (visual only by default) of faults (alarms), events and maintenance, with memorisation up to 200 events.
- Possibility of serial control and management.
- Possibility of operating up to 10 units connected together in a local network LAN, also with one or two time-switched backup units.

# 2. USER INTERFACE

## 2.1. USER TERMINAL

The connection between the microprocessor board and the user terminal involve a 4-pole telephone cable equipped with RJ11 connector. The terminal is fed directly from the control board.

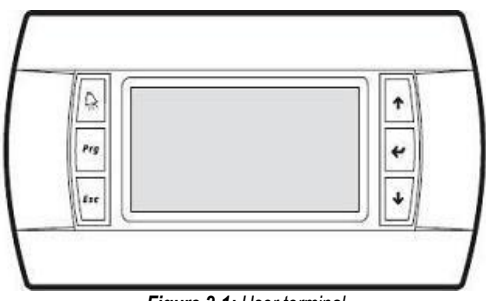

Figure 2-1: User terminal

#### 2.1.1. Buttons general functions

| Kau       | News                                              | Desc                                                                                                    | ription                                                                                                    |  |  |
|-----------|---------------------------------------------------|----------------------------------------------------------------------------------------------------|----------------------------------------------------------------------------------------------------|--|--|
| ney       | Name                                              | Кеу                                                                                                    | Led                                                                                                    |  |  |
| R         | [ALARM]                                           | Displays the alarms and resets normal operating conditions.                                             | Fixed in case of alarm and flashing in<br>case of signal.<br>Once the [ALARM] key is pressed, the<br>led becomes fixed.<br>In lack of alarms/signals, the led is off. |  |  |
| Prg       | Prg         [PRG]         Accesses the main menu. |                                                                                                    |                                                                                                    |  |  |
| Esc       | [ESC]                                             | goes back one level in the mask<br>tree if you are in the header masks,<br>or returns to the main mask. |                                                                                                    |  |  |
| ↑ / ↓     | [UP] / [DOWN]                                     | Move around the masks and set control parameter values.                                                 | Upon turning on the unit, when<br>pressing any key or activating an<br>alarm/signal.                                                                                  |  |  |
| ✓ [ENTER] |                                                   | Confirms entered data.                                                                                  | It will disengage after three minutes of<br>inactivity on the keyboard of the user<br>terminal.                                                                       |  |  |
|           | [ALARM + PRG + UP / DOWN]                         | Increase or decrease screen contrast.                                                                   |                                                                                                    |  |  |

Table 1: List of keys and related functions

## 2.2. OPERATING GENERAL CHARACTERISTICS

#### 2.2.1. Groups of masks and menu structure

The tree structures for moving around the various menus of the controller are shown below.

The masks may be accessed through different menus using the [UP] and [DOWN] keys shown in the following figures with a double arrow  $\stackrel{\uparrow\uparrow}{\downarrow}$ . The

# [ENTER] or [ESC] keys are identified by $\overset{\text{Esc/}\, J}{\longrightarrow}$

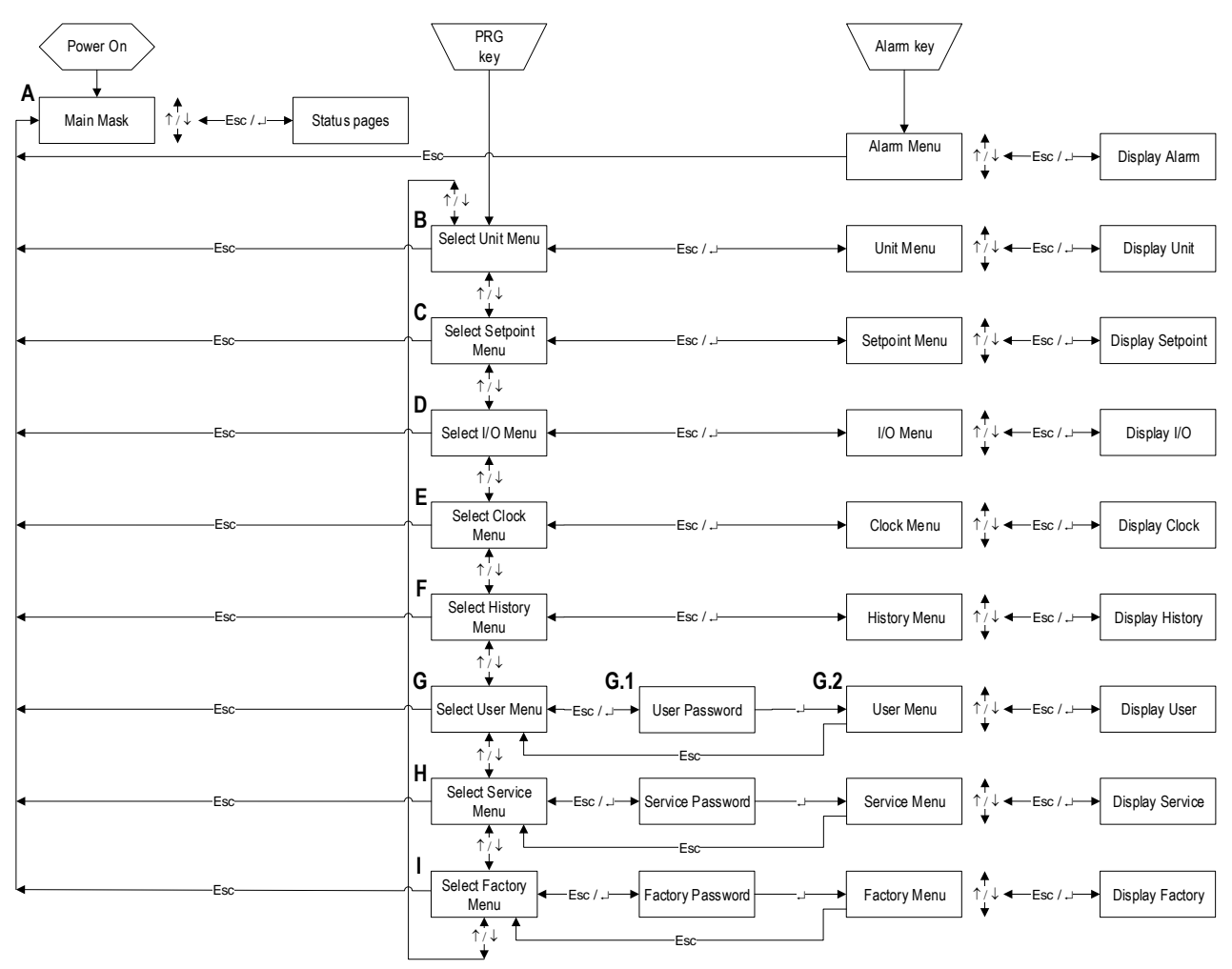

Figure 2-2: Tree for moving around the menus

#### A. Main mask See paragraphs 2.3 and 2.4.

- B. The "Unit Menu" displays information such as temperature, pressure and circuit states.
- C. The "Setpoint Menu" is used to set the setpoints for the various available functions. It is possible to set different setpoints depending on the available function modes (heat resources present, humidifier present, and dehumidifier present, etc.). See paragraph 2.6
- D. The "In/Out menu" shows the status of the digital inputs and values read from the analogue inputs. It also shows the status of the digital outputs and the voltage supplied to the analogue outputs. If I/O expansions are present (depending on the configuration parameters), the inputs and outputs of the latter are also shown.
- E. The "Clock menu" is used to set and display the date and time and configure the time bands. See paragraph 2.6
- F. The "Log menu" is used to display the list of alarm events recorded by the unit.
- G. The "User menu" is used to display and set parameters relative to user programming of the unit. For setting the password (G.1) see paragraph 2.2.2
- H. The "Service" menu is used by Service to display and set unit configuration parameters.
- I. The "Factory menu" is used by the manufacturer to display and set unit configuration parameters.

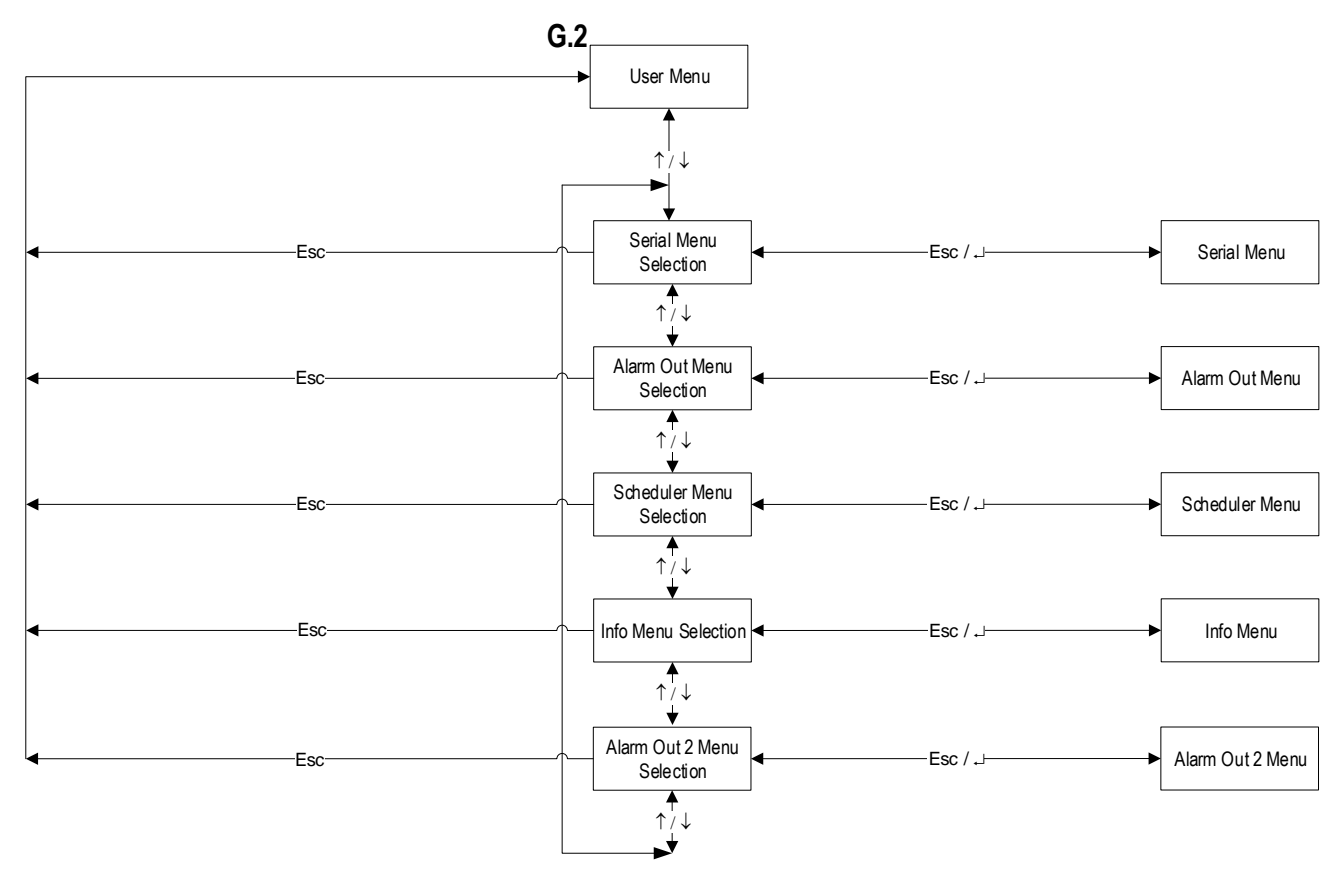

Figure 2-3: Tree for moving around the "User menu"

The access to the "User", "Service" and "Factory" menus requires a password. The following chapter explains how to manage the passwords.

#### 2.2.2. Password management

There are three levels that may be accessed upon entering a numeric password. To enter the password, type every single digit in the set order from left to right.

To move from one digit to the next, just press the **[ENTER]** 

To move from one digit to the previous, just press the **[ESC]** key. If the cursor should be on the first digit to the left, then this brings back to the main window.

The following table shows the value of the default user password:

| USER PASSWORD |  |
|---------------|--|
| 1234          |  |
| (modifiable)  |  |

Once at the last digit of the password, by pressing the **[ENTER]** key the software will compare the entered password with those stored in its memory. If the entered password should not be correct, the message "Wrong Password !!!" will appear for a few instants, all digits will be reset, and the cursor will move back to the first digit, on the left end of the password space.

To go back with the cursor to the previous password digit, just press the **[ESC]** key. By pressing the **[ESC]** key with the cursor on the first digit on the left, the system goes back by one level.

To change the "User" password access the "Info" menu inside the "User" menu and scroll the masks until the "User" password change mask appears:

| Insert a NEW<br>USER |      |
|----------------------|------|
| password             | 0000 |
|                      |      |

## 2.3. MAIN MASK

The figure below shows the main mask layout, including the (numbered) areas in which it is divided.

| ГЛ | AREA 1 |          | - | Μ      | Μ |   | D      | D | / | Μ | Μ      | /    | Y | Y |
|----|--------|----------|---|--------|---|---|--------|---|---|---|--------|------|---|---|
| 1  | AREA 1 | ₿        | - | -      | Ç | 9 | Ç      | ) |   | • | Ç      | )    | 0 | С |
| Ø  | AREA 3 | 3        | - | -      | Ç | 9 | Ç      | ) |   | • | Ç      | )    | 0 | 6 |
|    |        | AREA 3_A |   |        |   |   |        |   |   |   | AREA 8 |      |   |   |
| 10 | AREA 4 | AREA 5   |   | AREA 6 |   |   | AREA 7 |   |   |   | ARE    | EA 9 |   |   |
|    |        |          |   |        |   |   |        |   |   |   | ARE    | A 10 |   |   |

Figure 2-4: Main mask

The area above displays the hour and the date.

It also displays room humidity and temperature (only when the probe is installed) in real time (also in case the average value mode for the local LAN units connected should be active). Following is a description of the main mask areas:

Zone 1: General unit status

| 0FF                  | Unit off                                                                                              | nit off                                                                 |  |  |  |  |
|----------------------|----------------------------------------------------------------------------------------------------|-------------------------------------------------------------------------|--|--|--|--|
| ×                    | Unit operating in normal mode                                                                         | operating in normal mode                                                |  |  |  |  |
| *                    | Unit off but with fan in operation at low speed to                                                    | Jnit off but with fan in operation at low speed to prevent gas build-up |  |  |  |  |
| \${ <b>/</b> \${/}\$ | Unit operating on steady capacity mode Normal operation / Maximum flow reached / Minimum flow reached |                                                                         |  |  |  |  |
| K./K                 | Unit operating on steady residual $\Delta P$ mode                                                     | Normal operation / Minimum flow reached                                 |  |  |  |  |

#### NOTE

If the icon % flashes and the icons  $\mathfrak{O}$  -<sup>100-</sup> also flash at the same time, this means that the unit is on for post-ventilation of the electric heaters (see the relevant paragraph in the chapter Heating). The flashing of the % icon together with the flashing of the  $\mathfrak{O}$  icon indicates that the unit is on because it is waiting for the Mr Slim external unit to switch off.

#### Zone 2: Unit detail status

| Ř           | Presence of an active alarm                |
|-------------|--------------------------------------------|
| Ś           | Maintenance signal                         |
| -           | Active manual controls                     |
|             | Unit on/off from terminal                  |
| 4           | Unit on/off from remote contact            |
|             | Unit on/off from supervision system        |
| 0⁄0         | Unit on in local LAN                       |
| <u>D</u> jO | Unit turned on for LAN disconnection alarm |

| STRND<br>By          | Unit on stand-by                                             |
|----------------------|--------------------------------------------------------------|
| <b>₿</b> ↑           | Unit on for exceeding the maximum room temperature threshold |
| ₽                    | Unit on for exceeding the minimum room temperature threshold |
| ি                    | Unit on for exceeding the maximum room humidity threshold    |
| ¢                    | Unit on for exceeding the minimum humidity threshold         |
| <b>O</b><br>Blinking | Unit on for electric heater post-ventilation function        |
| i Mi                 | Unit off and powered by ULTRACAP                             |

Zone 3: Type of event, shown in case of event

|                                                                                              |                                 | _ |               |                                         |
|----------------------------------------------------------------------------------------------|---------------------------------|---|---------------|-----------------------------------------|
| 0                                                                                            | EEPROM faulty                   |   | €∎            | Room temperature probe faulty           |
| Ð* <sup>£</sup> Ð                                                                            | LAN disconnected                | Ī | 8 <b>I</b>    | Room humidity probe faulty              |
| ADL<br>⊡∕⊡                                                                                   | ADL function at operating limit | Ī | ₽ŧ            | Feed air temperature probe faulty       |
| $\overset{\gamma}{\overset{\gamma}{}}\overset{\gamma}{\overset{\gamma}{}}\overset{\gamma}{}$ | Water leaks (flooding)          | Ī | 8             | External air temperature probe faulty   |
| <b>₿</b> ↑                                                                                   | High ambient temperature        | Ī |               | Differential pressure transducer faulty |
| ₿↓                                                                                           | Low ambient temperature         | Ī | ₿.            | IO 1 expansion alarm offline (ind. 8)   |
| ি                                                                                            | High ambient humidity           | Ī | т+н           | T+H probe offline alarm                 |
| ୍ଷ                                                                                           | Low ambient humidity            | Ī | ů             | Humidifier driver offline alarm         |
| Å                                                                                            | Air flow alarm                  | Ī | Ø             | Network transducer offline alarm        |
| uuu<br>IX                                                                                    | Phase sequence wrong            | Ī | GAS<br>↓1     | Circuit 1 frost-free function alarm     |
| ∔≣≁                                                                                          | Filters clogged                 | Ī | GAS<br>↓2     | Circuit 2 frost-free function alarm     |
| 8                                                                                            | Fire/smoke detected             | Ī | i             | BMS1 offline                            |
| ₩.                                                                                           | Electric element overheating    | Ī | <u> </u>      | Master PAC-IF offline alarm             |
| I†<br>M                                                                                      | High humidifier current         | Ī | <u> 9 </u> 31 | Slave 1 PAC-IF offline alarm            |
| 1+<br>%                                                                                      | Low humidifier current          | Ī | ٥î            | Master PAC-IF alarm                     |
| <u>ية:</u>                                                                                   | No water to the humidifier      | Ī | ٥î            | Slave 1 PAC-IF alarm                    |
| ŝ                                                                                            | Gas leak detected               | L |               |                                         |

In case of several active events, the area displays the event having higher priority of all the present events. The order of severity for the events displayed in this area reflects the order in which the alarms are reported in the table, from the most to the least severe. The severity of the events is valued based on the consequences they imply for the operation of the conditioning unit.

Area 3\_A: Code of the event corresponding to the icon shown in area 3. As well as the code, the event type is also displayed (Signal or Alarm).

Zone 4: "Cold" devices currently in operation

| 0 | Compressor active<br><i>Split Type unit</i> : At least one compressor of a Mr Slim<br>unit is active |
|---|----------------------------------------------------------------------------------------------------|
|---|----------------------------------------------------------------------------------------------------|

The  $\bigcirc$  icon flashing indicates that there is a request for the switching on of the compressor, but a PAC-IF protection time count is running.

Zone 6: "Humidity" devices currently in operation

| 1 <sup>4</sup> 1 <sup>4</sup> | Dehumidifier active |
|-------------------------------|---------------------|
| ŝ                             | Humidifier active   |

When the icon differ flashes intermittently, the dehumidifier activation request is in process, though a temperature block is active (high or low temperature threshold, minimum temperature threshold).

On the other hand, the is a pending dehumidification request, but a compressor protection time count is running.

Zone 8: Current unit ON/OFF status

This parameter can also be used to switch the unit on/off.

Zone 10: LAN address of the unit (where the local network (LAN) is engaged).

Zone 5: Currently active "Freecooling" devices

Direct Freecooling damper in adjustment

#### Zone 7: "Hot" devices currently in operation

| 1 2<br>-‱- / -‱-<br>1 - ~<br>/ - ~ 2 | First / Second / Third step of electric heaters active |
|--------------------------------------|--------------------------------------------------------|
| -୬୬୬-<br>Blinking                    | Electric heaters Post-Ventilation function active      |

**Zone 9**: Serial address of the unit (where supervision is enabled)

Zone 12: Display of active functions icon

The icon <sup>●</sup> shown in this area indicates that there are active functions and that the "active functions" mask is available for viewing the active functions. Refer to paragraph 2.5 for information on the active functions.

NOTE

#### 2.4. MAIN LOOP MASKS

The main loop masks may be accessed using the **[UP]** or **[DOWN]** keys. They have the following functions:

Provide a complete overview regarding the status of the unit.

- Provide useful information to the unit maintenance operator. •

#### 2.4.1. Structure of the main loop

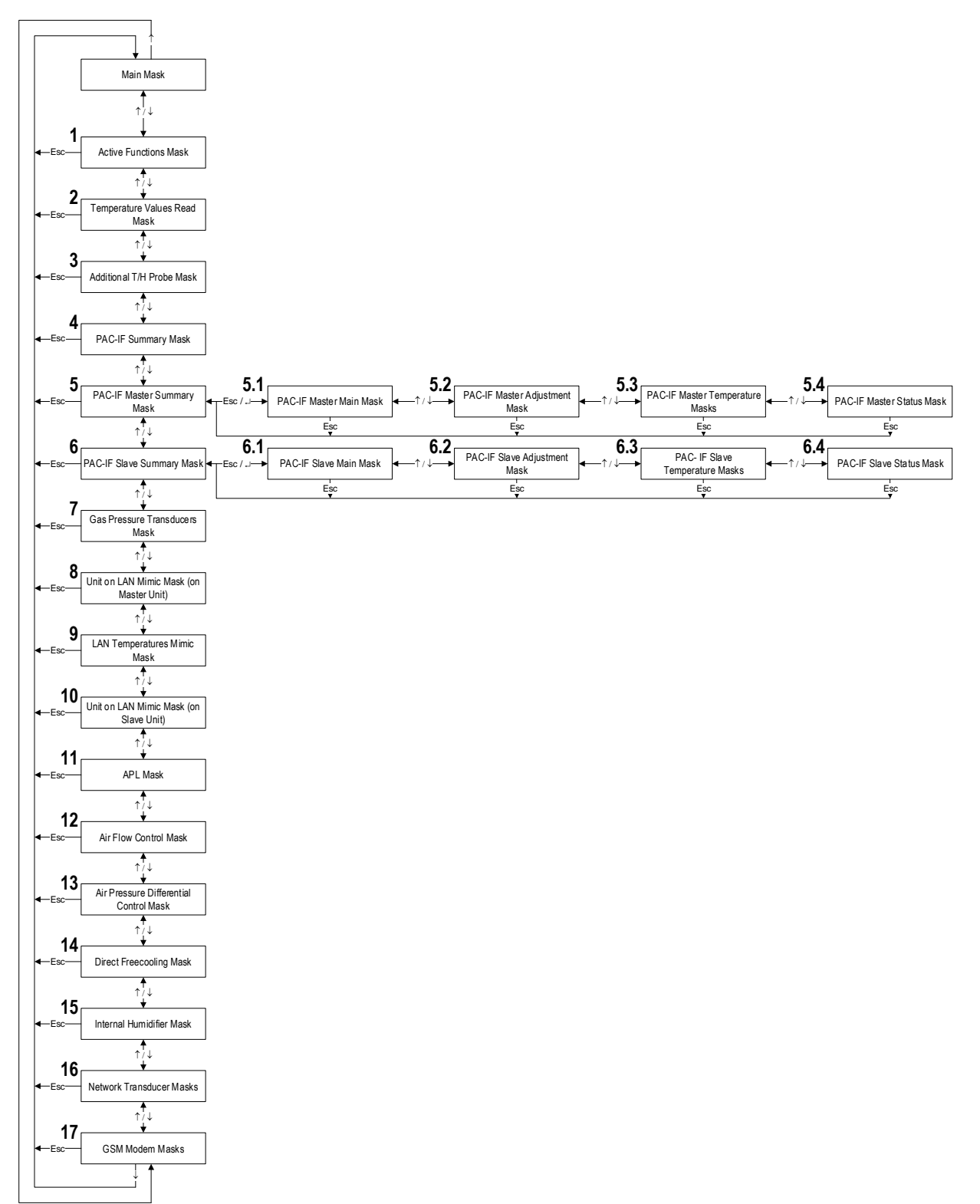

#### 2.4.2. Main loop mask table

Press  $\left[ \text{UP} \right]$  or  $\left[ \text{DOWN} \right]$  to move from one mask to another.

Below are the main loop masks

|   | Mask of the terminal                                       | Description of the mask                                                                                                    |
|---|------------------------------------------------------------|----------------------------------------------------------------------------------------------------|
| 1 | ACTIVE FUNCTIONS                                           | Mask that displays the active functions of the unit                                                                                                    |
|   | $\mathbf{X}$                                               | Visible only when certain functions are active                                                                                                    |
|   | DELAY FOR TIME<br>OBSERVATION                              |                                                                                                    |
| 2 | <b>№</b> 24.0 °C <b>№</b> 15.0 °C <b>35.0</b> °C           | Active probe value display mask<br>岱II Room temperature probe I <sup>1</sup> II Delivery temperature probe<br>译答 Temperature probe                                                                                                    |
|   |                                                            |                                                                                                    |
| 3 | AUXILIARY T-H PROBE<br>Addr. 129                           | Mask that displays the value of the serial auxiliary probe (address 129).                                                                                                    |
|   | <b>↓</b> 24.0 °C                                           | Visible if the probe is configured                                                                                                    |
|   | 50.0 %                                                     |                                                                                                    |
|   | Status:Offline                                             |                                                                                                    |
| 4 | REQUEST STATUS                                             | Mask displaying the requests of cold and steps sent to the PCA-IF013B-E card                                                                                                    |
|   | Cooling request: 100%<br>Step request: 11<br>Waiting: NONE | It also shows if the system is waiting for the expiry of a time delay before sending the steps to the Master PAC-IF013B-E card:         • [NONE]       No delay         • [SHORT WAIT]       Short delay (300s / 5min)         • [LONG WAIT]       Long delay (600s / 10min)         • [CHANGING MODE]       Cycle inversion/mode change (120 s / 2min)         • [MIN T.OFF]       Minimum Off (120s / 2min) |
| 5 | PAC-IF013B-E MASTER                                        | Master PAC-IF013B-E status                                                                                                    |
|   | PAC-IF PAC-IF DETAIL                                       | Pressing [ENTER] will take to the section containing additional Master PAC-IF card information                                                                                                    |
|   | Active step: 11<br>Mode: COOLING<br>Status:Online          | In case of alarm, the $\Delta$ icon will flash showing the "PAC-IF code:" message followed by the alarm code from the PAC-IF card. For additional information on the meaning of the code, see the "Event Mask" chapter.                                                                                                    |
| 6 | PAC-IF013B-E SLAVE1                                        | Slave 1 PAC-IF013B-E status                                                                                                    |
|   | <u>⊖Pac-IF</u> <b>↓</b> ⇒detail                            | Pressing [ENTER] will take to the section containing additional Slave 1 PAC-IF card information                                                                                                    |
|   | Active step: 11<br>Mode: COOLING<br>Status:Online          | In case of alarm, the $\Lambda$ icon will flash showing the "PAC-IF code:" message followed by the alarm code from the PAC-IF card. For additional information on the meaning of the code, see the "Event Mask" chapter.                                                                                                    |
| 7 | 08.0bar<br>03.3°C 03.3°C                                   | <ul> <li>Mask for the display of the values of the active probes and their conversions into temperature</li> <li>Circuit 1 low pressure switch</li> <li>Circuit 2 low pressure switch</li> </ul>                                                                                                    |

|    | Mask of the terminal                                         | Description of the mask                                                                                                    |
|----|--------------------------------------------------------------|----------------------------------------------------------------------------------------------------|
| 8  | LAN 1: [] 2: [] 3: []<br>4: ] 5: [] 6: []                    | Local network (LAN) status display mask. This mask is displayed only at the Master unit (LAN address=1). <i>Visible if the local network (LAN) is configured</i> |
|    | 7: [T] 8: [T] 9: [T]                                         | 🖽 Unit operating 🖼 Unit in stand by 🗓 Unit in rescue mode                                                                                                    |
|    |                                                              | III Unit not operating 👫 Unit with Hot-Spot protection 👫 Unit with Cold-Spot protection                                                                          |
|    |                                                              | If the ADL LAN function is enabled: ADL enabled ADL enabled ADL operating limit reached                                                                          |
| 9  | 1 99.92 99.93 99.9                                           | Mask that displays all the temperature values read by the units on the pLAN network. This mask is displayed only at the Master unit (pLAN address=1).            |
|    | <b>4</b> <sup>99.9</sup> 5 <sup>99.9</sup> 6 <sup>99.9</sup> | Visible if the pl AN is configured                                                                                                    |
|    | 99.9<br>99.9<br>99.9<br>99.9<br>99.9<br>99.9<br>99.9         | Visible ii the pLAN is configured                                                                                                    |
|    | 99.9LAN:Local Unit<br>Temp.(°C)                              |                                                                                                    |
| 10 | LAN 1: . 2: . 3: .                                           | Local network (LAN) status display mask. This mask is displayed only in the Slave unit (LAN address=2÷10).                                                       |
|    | 7: [] 8: [] 9: []                                            | Visible if the local network (LAN) is configured                                                                                                    |
|    | 10: []                                                       | □ Unit operating ☑ Unit not operating                                                                                                    |
| 11 | 01 LAN APL<br>Current 0020 Pa<br>Target 0020 Pa              | APL pLAN function operation status display mask. This mask is displayed for all the units (pLAN address=1 to 10).                                                |
|    | APL 0020 Pa                                                  | Visible if the pLAN is configured and the APL function is active                                                                                                 |
|    | APL Local 0019 Pa<br>Status<br>On target                     |                                                                                                    |
| 12 | Target                                                       | Constant Capacity operation display mask.                                                                                                    |
|    | Current<br>02000 m3/h                                        | Visible if the function is configured                                                                                                    |
|    | Status<br>In Regulation                                      |                                                                                                    |
| 13 | Target<br>0020 Pa                                            | Constant Head operation display mask.                                                                                                    |
|    | Current<br>0020 Pa                                           | Visible if the function is configured                                                                                                    |
|    | On target                                                    |                                                                                                    |
| 14 | DT 03.0                                                      | Direct Free Cooling function operation display mask.                                                                                                    |
|    | T.INT <b>1 1 1 1 1 1 1 1 1 1 1 1 1 1 1 1 1 1 1</b>           | Shows Internal T, external T and Direct Free Cooling enable<br>Damper position (internal only, mixing, external only) and opening percentage                     |
|    | Status Enabled<br>Position ALL INTERNAL<br>000%              | The image graphically describes the Free Cooling damper position:                                                                                                |
| 15 | 000.0kg/h                                                    | Humidifier operation status display mask.                                                                                                    |
|    | us/cm000                                                     | Visible if humidifier is present                                                                                                    |
|    | Alarm Warning<br>code:00 code:0                              |                                                                                                    |
| 16 | Energy Management                                            | Display mask for the values detected by the <b>network transducer</b> in case on mono-phase circuit.                                                             |
|    | Voltages (V) 000                                             | Visible if the network transducer is present and configured                                                                                                    |
|    | Current (A) 000.0                                            |                                                                                                    |
|    | Active Power(kW)0000.0                                       |                                                                                                    |

|     | Mask of the terminal                                                                                                    | Description of the mask                                                                                                    |
|-----|----------------------------------------------------------------------------------------------------|----------------------------------------------------------------------------------------------------|
|     | Energy Management           Voltages (V)           L1-L2         000           L2-L3         000           L3-L1         000           Neutral 1         000           Neutral 2         000           Neutral 3         000 | Display mask for the electric values detected by the <b>network transducer</b> . Displays phase-phase and phase voltage (phase-neutral) values.<br>Only for three-phase units.<br>Visible if the network transducer is present and configured |
|     | Energy Management<br>Current (A)<br>Line 1 000.0<br>Line 2 000.0<br>Line 3 000.0<br>Neutral 000.0                                                                                                    | Display mask for the electric values detected by the <b>network transducer</b> . Displays phase and neutral current.<br>Only for three-phase units.<br>Visible if the network transducer is present and configured                            |
|     | Energy Management<br>Active Power (kW)<br>Phase 1 0000.0<br>Phase 2 0000.0<br>Phase 3 0000.0<br>Total 0000.0                                                                                                    | Display mask for the electric values detected by the <b>network transducer</b> . Displays phase and neutral current.<br>Only for three-phase units.<br>Visible if the network transducer is present and configured                            |
|     | Energy Management<br>Energy: 0000000kWh<br>Time: 0000000 h                                                                                                    | <b>Network transducer</b> active energy and hour counter display mask.<br>Visible if the network transducer is present and configured                                                                                                    |
| 17  | Input/Output GSM modem<br>Status:<br>Stand-by ext.modem<br>Offline 000%<br>Timelnextncallr:0000 s<br>SMS Queue: 00                                                                                                    | <b>gsm modem</b> status display mask.<br>Visible if the gsm modem is present and configured                                                                                                    |
| 5.1 | PAC-IF<br>PAC-IF<br>MASTER<br>← ↓                                                                                                    | Mask confirming access to the Master PAC-IF013B-E card additional information section.<br>Press "Esc" to return to the Master PAC-IF013B-E card status mask.                                                                                  |
| 5.2 | PAC-IF013B-E Master<br>Status: ON<br>Mode: COOLING<br>Step: 11<br>Communication: Online                                                                                                    | Master PAC-IF info mask:<br>• Status<br>• Method<br>• Communication<br>• Adjustment step                                                                                                    |
| 5.3 | PAC-IF013B-E Master<br>TH11: 10.0°C<br>TH5: 13.0°C<br>TH2: 09.0°C                                                                                                    | Master PAC-IF info mask: <ul> <li>Suction temperature probe (TH11)</li> <li>Two-phase temperature probe (TH5)</li> <li>Liquid temperature probe (TH2)</li> </ul>                                                                              |

|     | Mask of the terminal      | Description of the mask                                                                 |
|-----|---------------------------|-----------------------------------------------------------------------------------------|
|     | PAC-IF013B-E Master       | Master PAC-IF info mask:                                                                |
|     | <b>₽</b>                  | External temperature probe (TH7)                                                        |
|     | ● TH7: 10.0°C             |                                                                                         |
|     |                           |                                                                                         |
|     |                           |                                                                                         |
| 5.4 | PAC-IF013B-E Master       | Master PAC-IF info mask:                                                                |
| -   |                           | Compressor status                                                                       |
|     | Predefrost: OFF           | Defrost                                                                                 |
|     | Defrost: ACTIVE           | Self protection                                                                         |
|     | Selfprotection: ACTIVE    | PAC-IF SW Version                                                                       |
|     | Software ver. 000001      |                                                                                         |
| 6.1 | PAC-IF                    | Mask confirming access to the Slave 1 PAC-IF013B-E card additional information section. |
|     |                           | Press Esc to return to the Slave I PAC-IFU13B-E card status mask.                       |
|     |                           |                                                                                         |
|     | SLAVEI                    |                                                                                         |
|     |                           |                                                                                         |
|     | $\leftarrow$ $\downarrow$ |                                                                                         |
| 6.2 | PAC-IF013B-E Slave1       | Slave 1 PAC-IF info mask:                                                               |
|     | Status: ON                | Method                                                                                  |
|     | Mode: COOLING             | Communication     Adjustment step                                                       |
|     | step: II                  | • Adjustment step                                                                       |
|     | Communication: Online     |                                                                                         |
| 63  | PAC-IF013B-E Slave1       | Slave 1 PAC-IF info mask:                                                               |
| 0.5 |                           | Suction temperature probe (TH11)                                                        |
|     | <b>TH11:</b> 10.0°C       | Two-phase temperature probe (TH5)     Liquid temperature probe (TH2)                    |
|     | <b>↓</b> TH5: 13.0°C      |                                                                                         |
|     | <b>↓</b> TH2: 09.0°C      |                                                                                         |
|     |                           |                                                                                         |
|     |                           |                                                                                         |
|     | PAC-IF013B-E Slave1       | Slave 1 PAC-IF info mask:                                                               |
|     | <b>₽</b> тн7. 10.0°с      |                                                                                         |
|     | - 1117. 10.0 C            |                                                                                         |
|     |                           |                                                                                         |
|     |                           |                                                                                         |
| 6.4 | PAC-IF013B-E Slave1       | Slave 1 PAC-IF info mask:                                                               |
|     | Compressor Status: ON     | Compressor status     Pre-defrost                                                       |
|     | Predefrost: OFF           | • Defrost                                                                               |
|     | Defrost: ACTIVE           | Self protection     PAC-IF SW version                                                   |
|     | Seriproceetion. Active    |                                                                                         |
|     | Software ver. 000001      |                                                                                         |

# 2.5. "ACTIVE FUNCTIONS" MASK

The mask that shows the active functions of the unit can be displayed in the Main Loop.

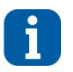

<u>INFORMATION</u> The mask can be displayed only if one of the functions described below is active.

The appearance of the mask is signalled on the main screen with the icon ₱. It is shown below.

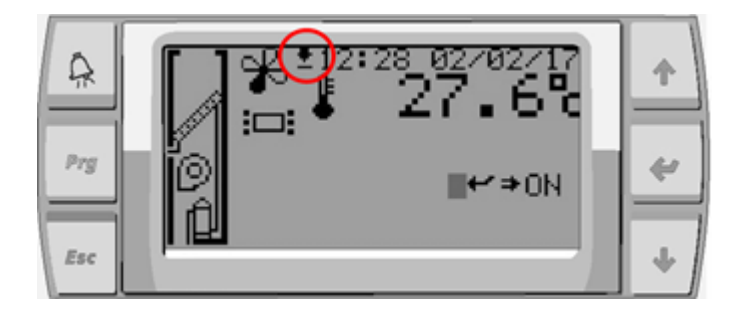

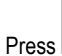

ss igsquirt in the main display screen to display the active functions mask.

#### Visible from: Main loop

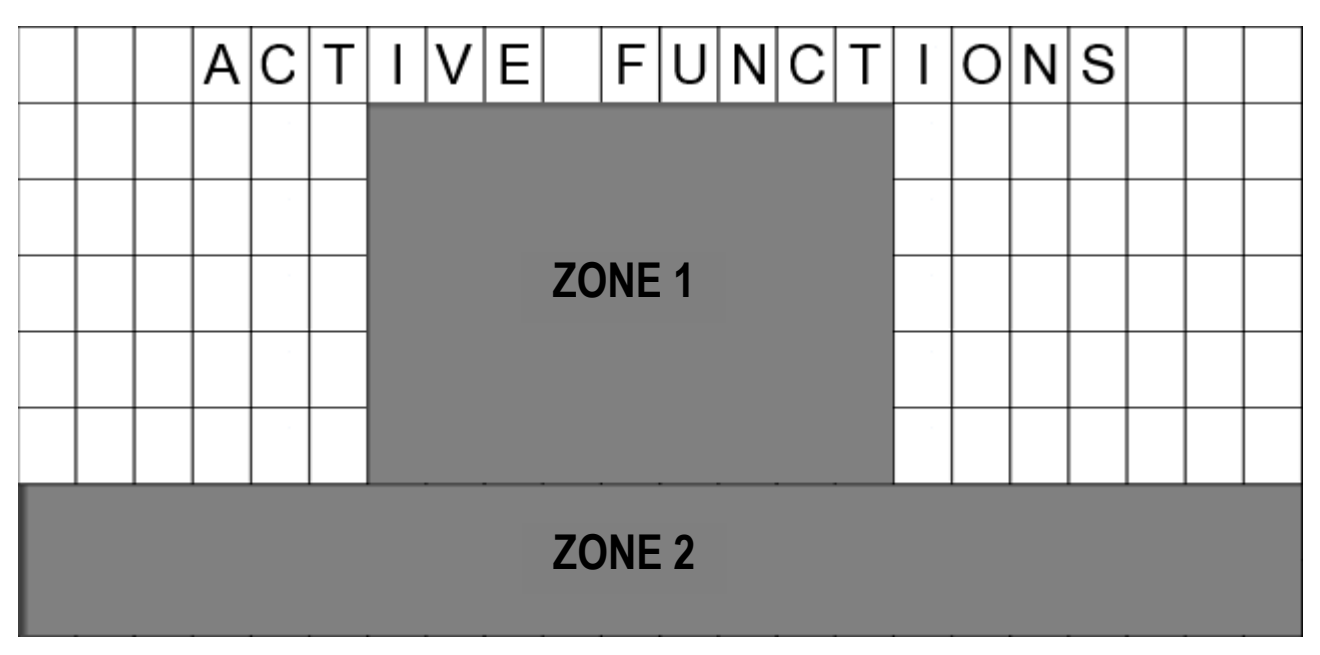

#### Zone 1 and 2: Flashing of all the active functions

| lcon                                       | Function                                      | Meaning                                                                           |
|--------------------------------------------|-----------------------------------------------|-----------------------------------------------------------------------------------|
| TIME BANDS ACTIVATED                       | Time bands active                             | Time bands active                                                                 |
| FREE COOLING ACTIVATED                     | Freecooling active                            | Unit in Freecooling mode                                                          |
| DELIVERY AIR TEMP.<br>PROTECTION ACTIVATED | Delivery air temperature<br>protection active | The application is limiting cooling demand to avoid excessively cold delivery air |
| DEHUMIDIFY PROTECTION<br>ACTIVATED         | Dehumidification protection<br>active         | The dehumidification protection is active (maximum or minimum temperature)        |

| lcon                                                    | Function                                                                  | Meaning                                                                                                    |
|---------------------------------------------------------|---------------------------------------------------------------------------|----------------------------------------------------------------------------------------------------|
| SAFETY REDUCTION LOAD<br>(LP) ACTIVATED                 | Safety Reduction Load LP                                                  | The Safety Reduction Load LP (low pressure) function is enabled. The internal fan of the unit and the inverter are controlled to prevent excessively low pressure in the low pressure section. |
| POST-VENTILATION<br>ACTIVATED                           | Post-ventilation active                                                   | The heater cooling post-ventilation is active                                                                                                    |
| DELAY FOR TIME<br>OBSERVATION                           | Delay for time obs.                                                       | One or more compressors are blocked to comply with the start-up times, or the unit is awaiting regulation                                                                                      |
| HIGH TEMPERATURE pLAN<br>RESCUE ACTIVATED               | High temperature pLAN rescue active                                       | The pLAN network logics activate the unit when the high temperature limit is exceeded.                                                                                                    |
| LOW TEMPERATURE pLAN<br>RESCUE ACTIVATED                | Low temperature pLAN rescue active                                        | The pLAN network logics activate the unit when the low temperature limit is exceeded.                                                                                                    |
| HIGH HUMIDITY PLAN<br>RESCUE ACTIVATED                  | High humidity pLAN rescue active                                          | The pLAN network logics activate the unit when the high humidity limit is exceeded.                                                                                                    |
| LOW HUMIDITY PLAN<br>RESCUE ACTIVATED                   | Low humidity pLAN rescue active                                           | The pLAN network logics activate the unit when the low humidity limit is exceeded.                                                                                                    |
| HOT SPOT PROTECTION<br>ACTIVATED                        | Hot Spot protection for a pLAN network                                    | The unit considers its local temperature instead of the average temperature to control the Hot Spot concerned.                                                                                 |
| COLD SPOT PROTECTION<br>ACTIVATED                       | Cold Spot protection for a<br>pLAN network                                | The unit considers its local temperature instead of the average temperature to control the Cold Spot concerned.                                                                                |
| ACTIVE FAN ON STAND-BY<br>ACTIVATED                     | Active Fan on Standby                                                     | The unit is on standby but the fan continues to run at a set speed                                                                                                    |
| الله الله الله الله الله الله الله ال                   | Periodic override                                                         | The unit forces the cooling demand sent to the PAC-IF cards to minimum and keeps ventilation at maximum to help prevent the formation of ice on the piping.                                    |
| \$€<br>≈ &<br>FAN ACTIVE FOR GAS<br>BUILD-UP PREVENTION | Ventilation active for gas<br>build-up prevention                         | The unit is off, but the fans are kept in operation at reduced speed to prevent gas build-up in case of leaks                                                                                  |
| LAN MAX<br>FAN BOOST<br>BY ALARM IN THE LAN             | Forcing of ventilation to<br>maximum level due to a LAN<br>alarm          | Ventilation has been forced to maximum level due to an alarm (no air flow or gas leak detected) in one of the other units connected to the LAN network                                         |
| LAN OFF<br>EXTERNAL UNIT STOPPED<br>BY ALARM IN THE LAN | External unit stopped due to<br>a LAN alarm                               | The Mr Slim external unit has been stopped due to an alarm (gas leak detected) in one of the other units connected to the LAN network                                                          |
| CLAN MAX<br>FC DAMPER OPENED<br>BY ALARM IN THE LAN     | Direct Free Cooling damper<br>open to maximum level due<br>to a LAN alarm | The Direct Free Cooling damper has been opened to maximum level due to an alarm (gas leak detected) in one of the other units connected to the LAN network                                     |

Note: All the active functions of the unit are displayed in the same mask (with the flashing of various icons).

# 2.6. CHANGING THE PARAMETERS

#### 2.6.1. Menu mask table

To access the main menu, showing the available submenus, click **[HOME]**. Press **[UP]** or **[DOWN]** to move from one mask to another inside the same menu. Press **[ENTER]** to access the parameter, press **[UP]** or **[DOWN]** to change the value of the parameter.

Below are the masks of the menus used to set the parameters. As well as the information displayed on every single mask, the unit setting parameters (Par N. column) are also included.

| Mask of the terminal                                                                                                    | Description of the mask                                                                                                    |  |
|----------------------------------------------------------------------------------------------------|----------------------------------------------------------------------------------------------------|--|
| €<br>Scheduler<br>← ↓                                                                                                   | Access mask to Scheduler menu.<br>Press "Up" or "Down" to scroll through the other masks and "Esc" to return to the menu selection list.<br>Submenu allowing the activation of time band management.                                                                                                    |  |
| P32.01<br>Scheduler config:<br>N                                                                                        | Parameter to set the time bands (N:disabled - Y:enabled)                                                                                                    |  |
| ?<br>Info<br>← ↓                                                                                                    | Access mask to Info menu.<br>Press "Up" or "Down" to scroll through the other masks and "Esc" to return to the menu selection list.<br>Submenu that can be used to change user password and display software info.                                                                                                    |  |
| Insert a NEW<br>USER<br>password<br>0000                                                                                | Sets a new password.<br>Warning: the value set in this field is the one and only to access the user menu.                                                                                                    |  |
| Evolution+<br>Code ME 28.00 EN<br>HW pCO5+S<br>NAND 50MB<br>Flash 2MB + 7MB + 4MB<br>Ram 2048KB<br>Boot 05.01 Bios06.21 | This mask contains the reference information of the software [Code ME 28.00 EN].<br>The closed padlock symbol shows that the board is provided with its propriety software.<br>The second part of the mask shows information about the hardware: size (S), memories (NAND, Flash, Ram) and<br>the versions of the installed operating system (boot and bios). |  |
| €<br>Setpoint<br>← ↓                                                                                                    | Access mask to Setpoint menu.<br>Press "Up" or "Down" to scroll through the other masks and "Esc" to return to the menu selection list.<br>Submenu used to change the working point.                                                                                                    |  |
| Active set point<br>Set point cooling:<br>24.0 °C<br>Set point heating:<br>00.0 °C                                      | Active set point display mask                                                                                                    |  |

| Mask of the terminal                        | Description of the mask                                                                                            |
|---------------------------------------------|----------------------------------------------------------------------------------------------------|
| DE0_01                                      | Parameters to set the cooling and heating set points, if the hot sources are enabled                               |
| Set point cooling:                          |                                                                                                    |
| 24.0 C                                      |                                                                                                    |
| Set point heating:<br>24.0 °C               |                                                                                                    |
|                                             | Parameters to set the dehumidifier and humidifier set points                                                       |
| P50.03<br>Set point dehumidif               |                                                                                                    |
| 55%RH                                       |                                                                                                    |
| Set point humidif.:                         |                                                                                                    |
| 43%KN                                       |                                                                                                    |
| P50.05                                      | Parameters to set the cooling set point by LAN limits and heating set point by LAN limits                          |
| Set point cooling by<br>LAN limits: 30.0°C  |                                                                                                    |
| P50.06<br>Set point heating by              |                                                                                                    |
| LAN limits: 18.0°C                          |                                                                                                    |
| P50.07                                      | Parameters to set the dehumidifier set point by LAN limit and humidifier set point by LAN limits                   |
| Set point dehumdif. by<br>LAN limits: 75%RH |                                                                                                    |
| P50.08                                      |                                                                                                    |
| LAN limits: 35%RH                           |                                                                                                    |
|                                             | Parameters for minimum room temperature and dehumidifier off                                                       |
| MIN room temperature                        |                                                                                                    |
| IOI deumid Off. 23.0 C                      |                                                                                                    |
|                                             |                                                                                                    |
| 0                                           | Mask confirming access to the Clock menu.                                                                          |
|                                             | Submenu that can be used to adjust the internal clock and configure the time bands.                                |
| Clock                                       |                                                                                                    |
|                                             |                                                                                                    |
| $\leftarrow$ $\downarrow$                   | Mask indicating the lack or damage to the clock board                                                              |
| Clock card                                  |                                                                                                    |
|                                             |                                                                                                    |
|                                             |                                                                                                    |
| Clear config.                               |                                                                                                    |
| Date Tme                                    | Current date and time setting.                                                                                     |
| 01/05/13 10:40                              |                                                                                                    |
|                                             |                                                                                                    |
|                                             |                                                                                                    |
| Time bands<br>not enabled.                  | Indicates that the time bands have been set correctly, though they are not enabled. To enable them, see user menu. |
| See user menu                               |                                                                                                    |
|                                             |                                                                                                    |
|                                             |                                                                                                    |

| Mask of the terminal                                                                                                    | Description of the mask                                                                                                    |  |
|----------------------------------------------------------------------------------------------------|----------------------------------------------------------------------------------------------------|--|
| Time band<br>programming:<br>advanced                                                                                       | Advanced bracket programming allows to manage four different daily time bands, namely type A and type B, C and D, which may be customised and are independent of each other. Standard programming only allows for the use of A-type time bands. |  |
| Weekly timetable<br>Monday A<br>Tuesday B<br>Wednesday B<br>Thursday B<br>Friday B<br>Satur. C<br>Sunday disabled           | Weekly timetable setting.                                                                                                    |  |
| Band 1A Off<br>Time 00:00 / 06:00<br>Sp C 24.0°C H 20.0°C<br>Band 2A Regulat.<br>Time 06:00 / 20:00<br>Sp C 24.0°C H 20.0°C | Example of mask for setting the time band.                                                                                                    |  |

# 2.7. EVENTS MASKS

Press the **[ALARM]** key once to enter the "Alarm" menu and view the event messages along with their codes. If there is more than one event, scroll the menu using the **[UP]** and **[DOWN]** keys. Press any other button to exit this menu.

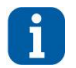

# INFORMATION

Contact your local service centre for support.

#### 2.7.1. Alarm or signal events

First of all, a distinction should be made between two types of event:

- Signal: event that does not stop anything and does not compromise the unit operation. It helps to set the alarm cumulative.
- Alarm: Event blocking a device or the whole unit. It helps to set the alarm cumulative.

In case of an alarm event:

- The red led flashes intermittently in case of a signal.
- The red led is fixed in case of an alarm event.
- The main mask lights up.
- The area 2 in the main mask displays the alarm icon, represented by an operating buzzer.
- The area 3 of the main mask displays an icon reporting the cause of the alarm and, next to it, the type of event (Signal/Alarm) and the associated event code.

By pressing the [ALARM] key once, the event detail mask appears. This mask provides the following information:

- Event type (Signal/Alarm).
- Event code.
- Rearm type (Manual/Automatic).
- Event position (Compressor/Circuit/Unit/System).
- Action type (compressor/circuit/unit/water circuit/heater/humidifier/specific function block).
- Event description.

The event is reset by pressing the [ALARM] key in the "Alarm" menu. If the [ESC] key is pressed, there is no reset and the event stays active.

# 3. STARTING THE UNIT

## 3.1. UNIT POWER SUPPLY

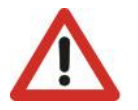

ATTENTION Connect the unit to the power supply at least 8 hours before starting it; if this is not done, the guarantee will become null and void.

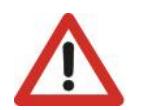

#### **ATTENTION**

Pay attention to the fans. They are kept on at reduced speed when the power is connected, even if the unit is switched off from the terminal, and while the controller has not yet started, to ensure the dispersion of possible gas leaks.

When the unit is fed, wait approximately 35 seconds before the application starts to run. This time interval may not be cancelled because it is necessary for the control board to initialise the user terminal. In this phase the user terminal display is lit but does not display anything.

When starting the programme, ventilation starts automatically without any delay, unless the unit is connected to the local LAN network. In this case, each unit of the network is activated after a delay in seconds equal to the unit LAN address multiplied by 5, in order to prevent the evaporating fans of all the units from starting at the same time when the power returns after a black-out. This risk cannot be avoided if there are several units that are not connected with each other in a network.

During start-up of the direct expansion units, a control is carried out to check that the sequence of the phases is correct before ventilation is started. If it is not correct, ventilation is not started and the incorrect sequence of phases alarm is triggered.

# 3.2. VENTILATION START-UP

There are different procedures for starting or stopping the unit: using the user interface buttons or selecting from the display. The procedures take the following priority in case of conflicts (from highest to lowest priority):

- 1. On/Off from user interface.
- 2. On/Off from U5 digital input of the controller.
- 3. On/Off from local network (LAN).
- 4. On/Off from time bands.
- 5. On/Off from supervision.

#### Using the user interface

The "On/Off" parameter is displayed on the main mask. "Off" means that the unit is switched off while "On" means that the unit is switched on.

Proceed as follows:

- Switching On: Move to the "On/Off" parameter by pressing [ENTER] and then press [UP] or [DOWN] until "On" appears. Press [ENTER] again to confirm. If "On" continues to be displayed it means that the unit has been switched on.
- Switching Off: Move to the "On/Off" parameter and change to "Off" using the same procedure used to switch the unit on. Press [ENTER] again to confirm. If "Off" continues to be displayed it means that the unit has been switched off.

#### Using the digital input

Only if the digital input is present and if the "Enable On/Off from digital input" has been set at "Yes" in the "Regulations" menu which requires the "Service" password.

Proceed as follows:

- Switching On: Close the remote On/Off contact. The corresponding icon is displayed in the main mask.
- Switching Off. Open the remote On/Off contact. The corresponding icon is displayed in the main mask.

#### Using local network (LAN) protocol:

This mode requires the unit to be connected in a LAN network.

The On/Off control comes from the Master, that is, the unit whose LAN address is=1.

The corresponding icon is displayed on the main mask.

#### Using time bands

Make sure that "Clock card not installed" is not displayed in the "Clock" menu. Check that the "Scheduler config" parameter in the "User" menu is set to "Yes".

Proceed as follows:

- Switching On: Set the required switching on time in the "Clock" menu. The unit switches on when the set time is reached. The "On from time bands" message appears in the main mask to show that the unit has been switched on. Note: The unit does not switch on if it is set to "Off from keypad" or "Off from digital input".
- Switching Off: Set the required switching off time in the "Clock" menu. The unit switches off when the set time is reached. The "Off from time bands" message appears in the main mask to show that the unit has been switched off.

After enabling time bands from the "Enable time bands" parameter in the "user menu", time bands can be set and different setpoints can be specified according to requirements.

The following must be defined to ensure correct use of the time bands:

- 1. The type of programming of the time bands:
  - Standard: For setting a single programming category (A), with a maximum of 10 time bands, that can be assigned to each day of the week.
  - Advanced: For setting up to 4 different types of programming category (A, B, C and D), with a maximum of 10 different time bands, that can be assigned to each day of the week.
  - 2. For each day of the week:
    - o Disable the time bands: On the day selected, the controller runs without the time bands.
    - Enable a type of time band (A, B, C or D): On the day selected, the controller runs as programmed.
    - For each time band:

0

0

- o Unit status: OFF (unit turned off by time bands) or in adjustment mode (unit turned ON by time bands).
- Time band start time (for the first time band, this is fixed at 00:00).
- Time band end time (for the tenth time band, this is fixed at 23:59).
- Cooling setpoint.
- Heating setpoint (when applicable and configured).

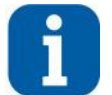

3.

#### INFORMATION

The time bands B, C and D are shown only when Advanced programming is selected.

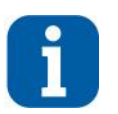

#### INFORMATION

To use a smaller number of bands, simply set the time a band ends to the same time it begins. In this way, the band in question is ignored.

Below are a few examples that, in graphical form, use bands A, B and C in the clock menu. The weekly graph uses band A for Monday, band B for Tuesday, Thursday and Friday, and band C for Saturday, and the bands are disabled for Sunday.

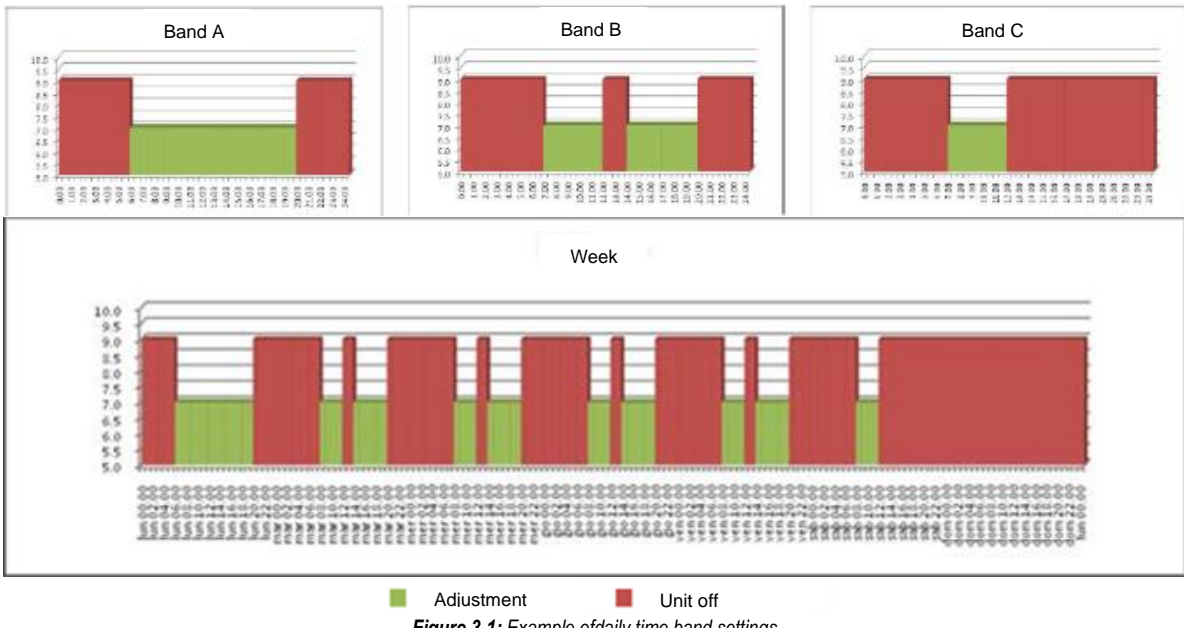

#### Figure 3-1: Example ofdaily time band settings

#### Using the supervision protocol

Only if the serial board is fitted.

Check in the "User menu" that the parameters "Serial line enabling" and "On/Off enabling from supervisor" are set at "Yes".

Proceed as follows:

- Switching On: Send the switching on command from the protocol. The corresponding icon is displayed in the main mask. Note: The unit does not switch on if it is set to "Off from keypad" or "Off from digital input".
- Switching Off: Send the switching off command from the protocol. The corresponding icon is displayed in the main mask.

# 3.3. FORCED VENTILATION ACTIVATION

When a unit is switched off using one of the procedures just described, the off command will be sent to the PAC-IF cards and ventilation will remain in operation until the Mr Slim units have been switched off. This transitional period will be notified by the ventilation and the compressor icons flashing at the same time.

In case of s-MEXT unit blocking alarm, ventilation is immediately disabled and the external Mr Slim unit immediately stops.

The blocking alarms are:

- Air flow differential pressure switch
- Clogged filter differential pressure switch
- Heater thermostat
- Fire/Fumes sensor
- Flooding sensor
- Gas leak detected (ventilation forced to maximum level).

# 4. DIRECT FREE COOLING STATUS DISPLAY MASK

Free Cooling status can be viewed at any time. From the main mask, press the **[DOWN]** key to open the following mask.

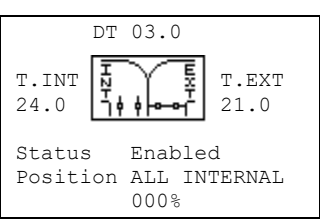

The centre image offers a graphic representation of the Free Cooling damper position.

The following values are also reported

- External air temperature (left of the image).
- External air temperature (right of the image).
- Temperature difference (centre, above the image).
- Free Cooling status (enabled or disabled).
- Damper position (internal only, mixing, external only) and the opening percentage.

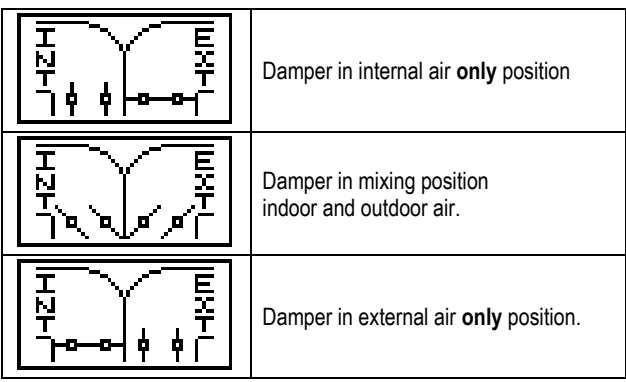

# 5. LOCAL LAN NETWORK MANAGEMENT

## 5.1. PURPOSE OF THE LOCAL LAN NETWORK

The unit connection to the local network (LAN) allows to perform the following functions:

- Balancing the operating hours among the different units by rotating the reserve units (Stand-by).
- Turning on the reserve units in case other units should turn off due to an alarm, maintenance or power feed interruption.
- Turning on reserve units to offset the excessive thermal load.
- Checking up to 10 units with a single user terminal (shared user terminal).
- Operating with all units based on the average temperature and humidity values read by the temperature probes only in the operating units.

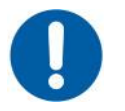

#### OBLIGATION

To allow the LAN to operate correctly, the units must have the same software version and revision (e.g.: ME28r00). If there is more than one version, update to the latest version or create two different LAN's.

# 5.2. PRELIMINARY OPERATIONS

In order to operate the unit correctly within the local LAN network, it is necessary to perform the following operations.

#### 5.2.1. Network cabling

For the purposes of setting a local LAN network among the units, it is necessary for the installer to lay an electrical connection among the same by means of a screened cable (not included in the supply).

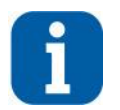

INFORMATION

it is recommended to use twisted couple of AWG24 cabling (2 wires in total) + Belden 8723 or 8102 type sheath.

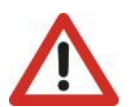

# ATTENTION

the electrical connections must be installed when the units are off and not fed. The LAN serial low safety voltage (SELV) cabling must be kept safely far from the power cables.

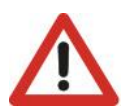

### ATTENTION

The electrical connections must be installed by qualified staff, when the unit is off and not fed.

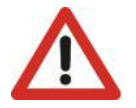

#### **ATTENTION**

The connections must be made directly on the unit main terminal board: the RX/TX+, RX/TX-, and GND connection terminals do NOT vary from unit to unit and are clearly indicated on the electrical diagram on board the unit.

All control boards being part of the local network are connected according to a bus arrangement. The following image shows the type of connection to be made:

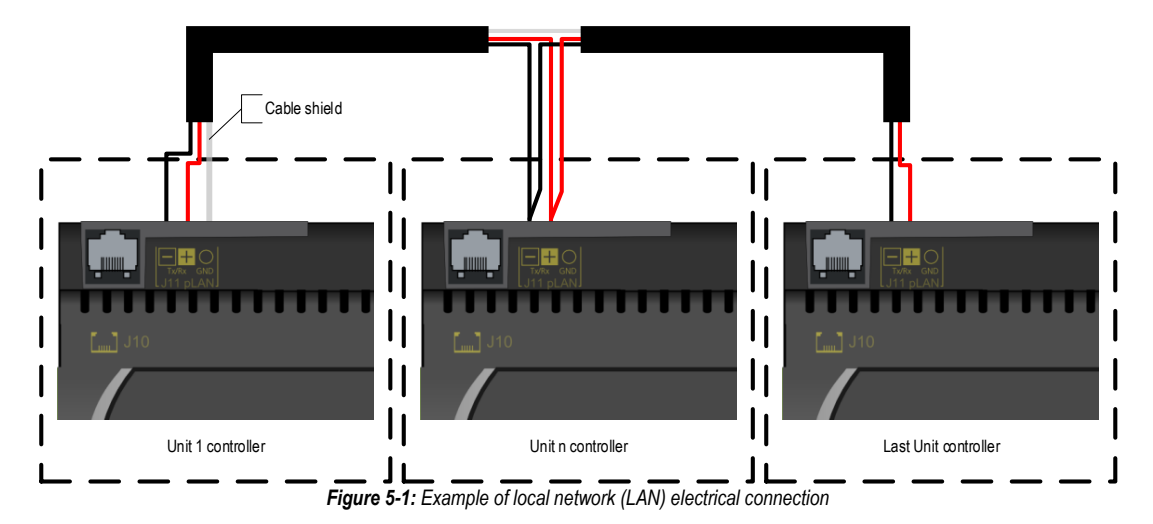

#### 5.2.2. Network configuration

The configuration requires the following assignments.

| Unit adddress | Managed terminals           |
|---------------|-----------------------------|
| 1             | 11 (private)<br>32 (shared) |
| 2             | 12 (private)<br>32 (shared) |
| 3             | 13 (private)<br>32 (shared) |
| 4             | 14 (private)<br>32 (shared) |
| 5             | 15 (private)<br>32 (shared) |

| Unit adddress | Managed terminals           |
|---------------|-----------------------------|
| 6             | 16 (private)<br>32 (shared) |
| 7             | 17 (private)<br>32 (shared) |
| 8             | 18 (private)<br>32 (shared) |
| 9             | 19 (private)<br>32 (shared) |
| 10            | 20 (private)<br>32 (shared) |

The control board is supplied with LAN address = 1.

The address may be checked directly on the control board or by means of the user terminal.

#### 5.2.3. Address setting the control board - Directly from the board

The control board address is displayed by 7-segment screen in the following image:

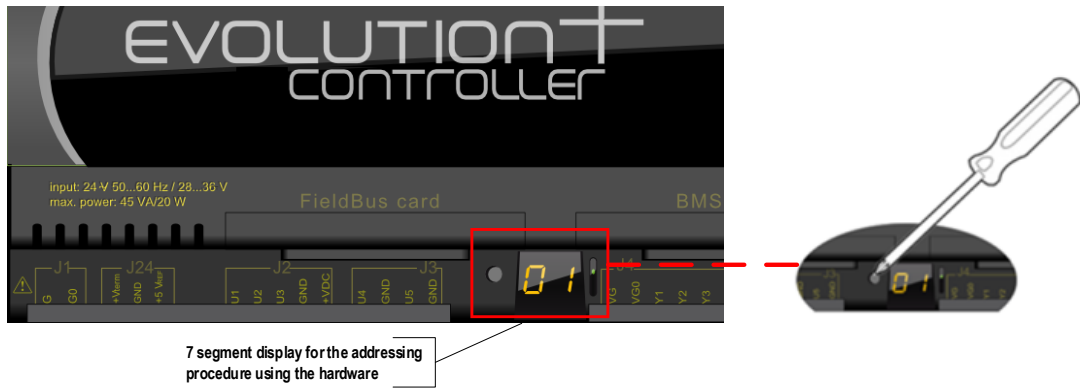

Figure 5-2: Control board addressing

In order to display the current address, press the button on the left of the display briefly (for no more than 2 seconds) using, for instance, the tip of a screwdriver ( $\emptyset$  < 3mm). After 5 seconds from releasing the button, the address display turns off.

In order to change the board address, follow the process below:

- 1. Press the button with a screwdriver for at least 3 seconds. The saved address starts flashing.
- 2. Press the button repeatedly, or press and hold it to scroll through automatically, to find the required address.
- 3. Wait for at least 10 seconds. The display starts flashing quickly to indicate that the new address has been saved.
- In order to cancel the operation, turn off the control within 7 seconds of pressing the button last.
- 4. Turn off and restart the EVOLUTION+ controller in order to activate the new address.

#### 5.2.4. Address setting the control board - from the user terminal

| 1) | Press and hold <b>[UP]+[DOWN]+[ENTER]</b> at the same time for at least 3 seconds to enter configuration mode.<br>A mask is displayed with the cursor flashing in the top left corner.                                                                                                    | Display address<br>Setting 21<br>I/O Board address: 01 |
|----|----------------------------------------------------------------------------------------------------|--------------------------------------------------------|
| 2) | Press <b>[ENTER]</b> once to modify the address of the terminal (display address setting). The cursor will move on the address field.<br>Press <b>[UP]</b> or <b>[DOWN]</b> to select the value 0 and then press <b>[ENTER]</b> again to confirm. The value will be saved in the permanent memory of the terminal. | Display address<br>Setting 00<br>I/O Board address:    |
| 3) | The appearance of the next mask indicates that the keyboard address has been set.                                                                                                    | Display address<br>Changed                             |
| 4) | Turn the board off and then on again by pressing and holding <b>[ALARM]+[UP]</b> at the same time. Wait until the board address setting mask appears, then release the keys. The mask appears for setting the required address.                                                                                    | <pre>####################################</pre>        |

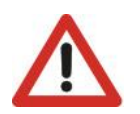

#### **ATTENTION**

This is a *time procedure*; hence if the parameters are not set in a few seconds, the display turns off. In such case, repeat the process.

#### 5.2.5. User terminal address setting

Once the keyboard has been connected to the device, run the following procedure:

| 1) | Press and hold <b>[UP]+[DOWN]+[ENTER]</b> at the same time for at least 3 seconds to enter configuration mode. A mask is displayed with the cursor flashing in the top left corner.                                               | Display address<br>Setting 00 |
|----|----------------------------------------------------------------------------------------------------|-------------------------------|
|    |                                                                                                    | I/O Board address:            |
| 2) | Press <b>[ENTER]</b> once to modify the address of the terminal (display address setting). The cursor will move on the address field.                                                                                             | Display address<br>Setting 21 |
|    | Press <b>[UP]</b> or <b>[DOWN]</b> to select the required value of the address and then press <b>[ENTER]</b> again to confirm. The value will be saved in the permanent memory of the terminal.                                   | I/O Board address:            |
| 3) | The appearance of the next mask indicates that the keyboard address has been set.                                                                                                    | Display address<br>Changed    |
| 4) | If an empty mask or a mask showing "NO LINK" appears after pressing [ESC], it means that the keyboard is not communicating with any boards. It is necessary to set the address of the board or configure the local network (LAN). | NO LINK                       |

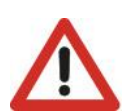

ATTENTION

This is a *time procedure*; hence if the parameters are not set in a few seconds, the display turns off. In such case, repeat the process.

## 5.3. REACTIONS TO ALARMS WITHIN THE LAN NETWORK

Some events cause reactions in all the units connected to the LAN network of the unit where the event itself occurred. These reactions are aimed at preventing the formation of gas build-up.

The units not in alarm condition will show this reaction through the flashing of the Active Functions mask, to indicate that the behaviour is due to the presence of an alarm in at least one of the other units connected to the LAN network.

# 5.4. SHARED USER TERMINAL

The shared user terminal (address 32) is managed by the application as follows:

- Usually, it displays the information regarding the unit selected by the user by pressing [ESC] and [ALARM] simultaneously. Whenever this is done the terminal switches onto the upper unit address.
- In case of maintenance alarm or signal on any of the units connected to the LAN network, the user terminal automatically switches onto the alarm/maintenance unit, in order to allow proper signalling.

Physically, the shared terminal may be connected to any of the network boards; moreover, it may be connected both on the unit (panel terminal) or in remote position (wall terminal).

#### 5.4.1. Connecting the remote keyboard

Usually, just the on-board keyboard is used, directly connected to the J10 connector. It is possible to connect a remote keyboard to the unit and it is possible to choose from different configurations.

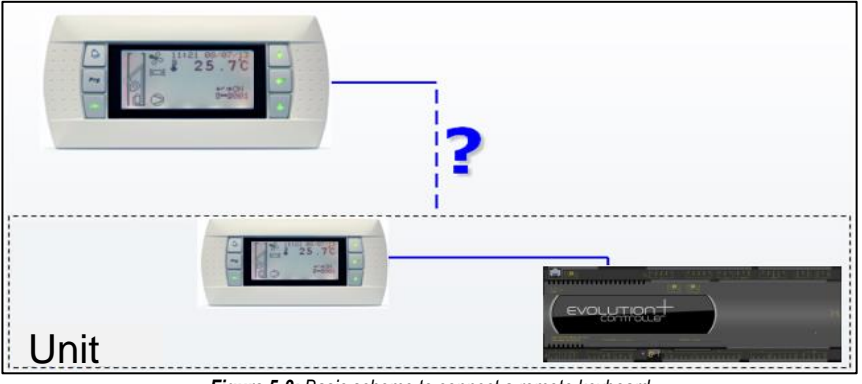

Figure 5-3: Basic scheme to connect a remote keyboard

#### 5.4.2. "T" shunt

This is a shunt with phone connectors that is used in both the local network (LAN) and global network. The two jumpers J14 and J15 must short circuit pins 1 and 2. There is also a terminal board. The meanings of the various terminals are explained below.

| 1. | Image and wiring diagram<br>of a T-shunt. |                | $ \begin{array}{c} c & B & A \\ \hline \\ 1 & c & B \\ \hline \\ 12 & 12 & 6 \\ \hline \\ 12 & 12 & 6 \\ \hline \\ 12 & 12 & 6 \\ \hline \\ 12 & 12 & 6 \\ \hline \\ 12 & 12 & 10 \\ \hline \\ 12 & 12 & 10 \\ \hline \\ 12 & 12 & 10 \\ \hline \\ 12 & 12 & 10 \\ \hline \\ 12 & 12 & 10 \\ \hline \\ 11 & 1 & 1 & 1 \\ \hline \\ 11 & 1 & 1 & 1 \\ \hline \\ 11 & 1 & 1 \\ \hline \\ 11 & 1 & 1 \\ \hline \\ 11 & 1 & 1 \\ \hline \\ 11 & 1 & 1 \\ \hline \\ 11 & 1 & 1 \\ \hline \\ 11 & 1 & 1 \\ \hline \\ 11 & 1 & 1 \\ \hline \\ 11 & 1 & 1 \\ \hline \\ 11 & 1 \\ \hline \\ 11 & 1 \\$ |
|----|-------------------------------------------|----------------|----------------------------------------------------------------------------------------------------|
|    | Meaning of the terminal board             | Screw terminal | Function                                                                                                    |
|    |                                           | 0              | Earth (shielded cable sheath)                                                                                                    |
|    |                                           | 1              | +VRL=30V                                                                                                    |
| 2  |                                           | 2              | GND                                                                                                    |
| Ζ. |                                           | 3              | Rx-/Tx-                                                                                                    |
|    |                                           | 4              | Rx+/Tx+                                                                                                    |
|    |                                           | 5              | GND                                                                                                    |
|    |                                           | 6              | +VRL=30V                                                                                                    |

#### 5.4.3. Remote keyboard up to 200 metres

To connect a remote keyboard two "T" shunt boards must be used, one near the controller and one near the remote keyboard. In case of a remote keyboard monitoring a single unit for a distance of less than 200 metres, the correct configuration is as follows.

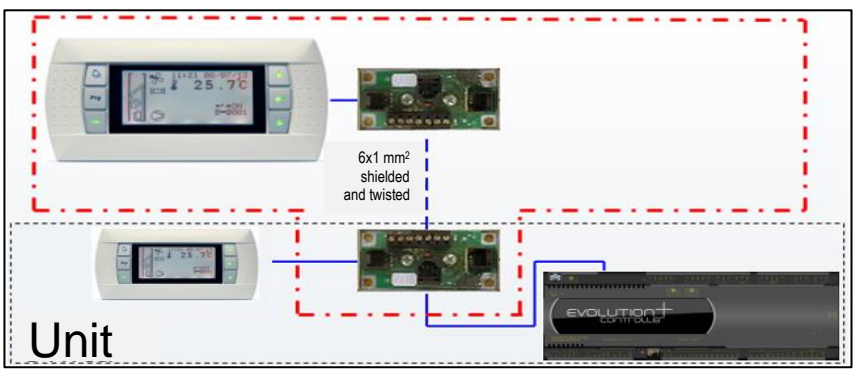

Figure 5-4: Basic scheme to connect a remote keyboard up to 200 m

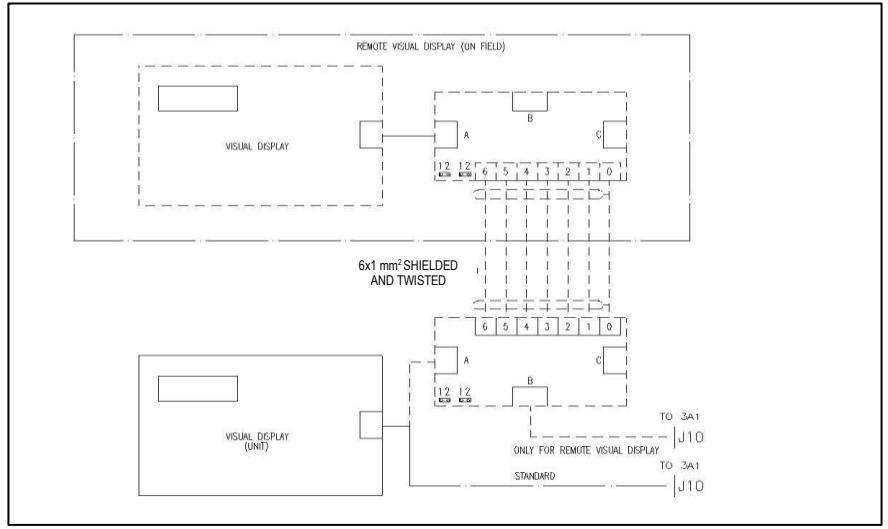

Figure 5-5: Electrical diagram to connect a remote keyboard up to 200 metres

50

#### 5.4.4. Remote keyboard from 200 metres up to 500 metres

If the remote keyboard must be installed over 200m away from the local network (LAN), a power unit must be installed near the remote keyboard. The remote keyboard cannot be installed more than 500 m away.

The only difference between this and a remote keyboard up to 200 metres is that the power unit must be to terminals 1 and 2 of the T shunt (the one near the remote keyboard). In this case a 3-wire cable connecting the two T-shunts is sufficient.

If just one chiller is connected, the connection diagram is:

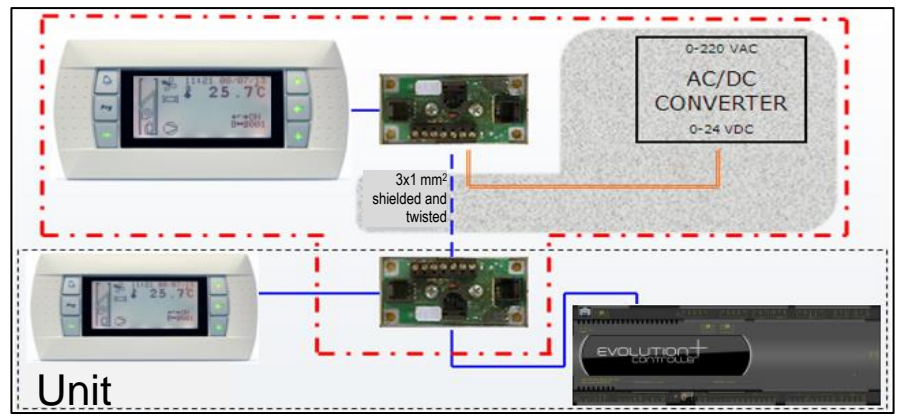

Figure 5-6: Basic scheme to connect a remote keyboard from 200 to 500 metres

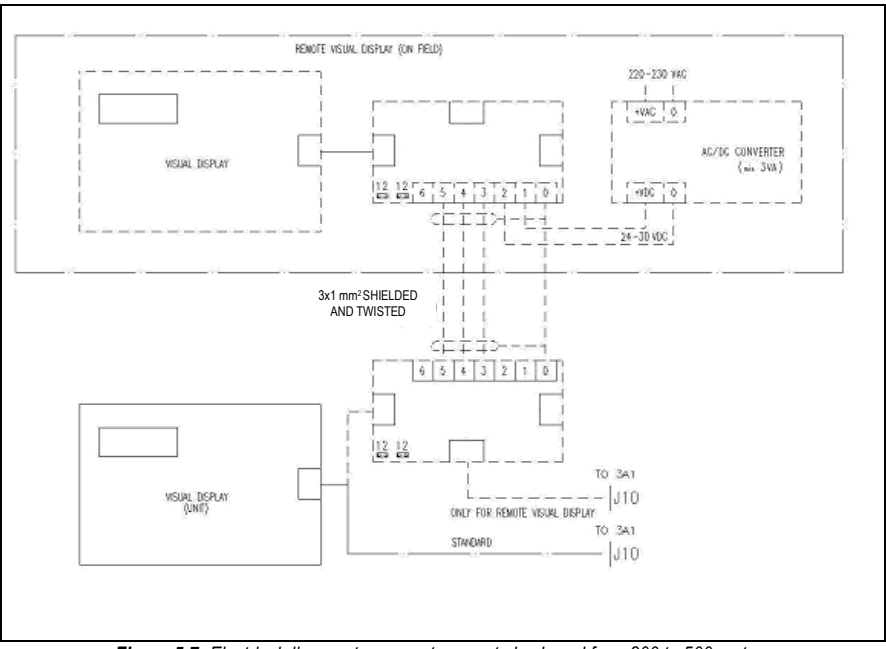

Figure 5-7: Electrical diagram to connect a remote keyboard from 200 to 500 metres

#### 5.4.5. Remote keyboard for more than one unit

To connect more than one chiller to the same remote keyboard, connect the two boards together by jumpering connectors J11. A configuration similar to the two shown above should only be used on the first board in the network (the one nearest the remote keyboard).

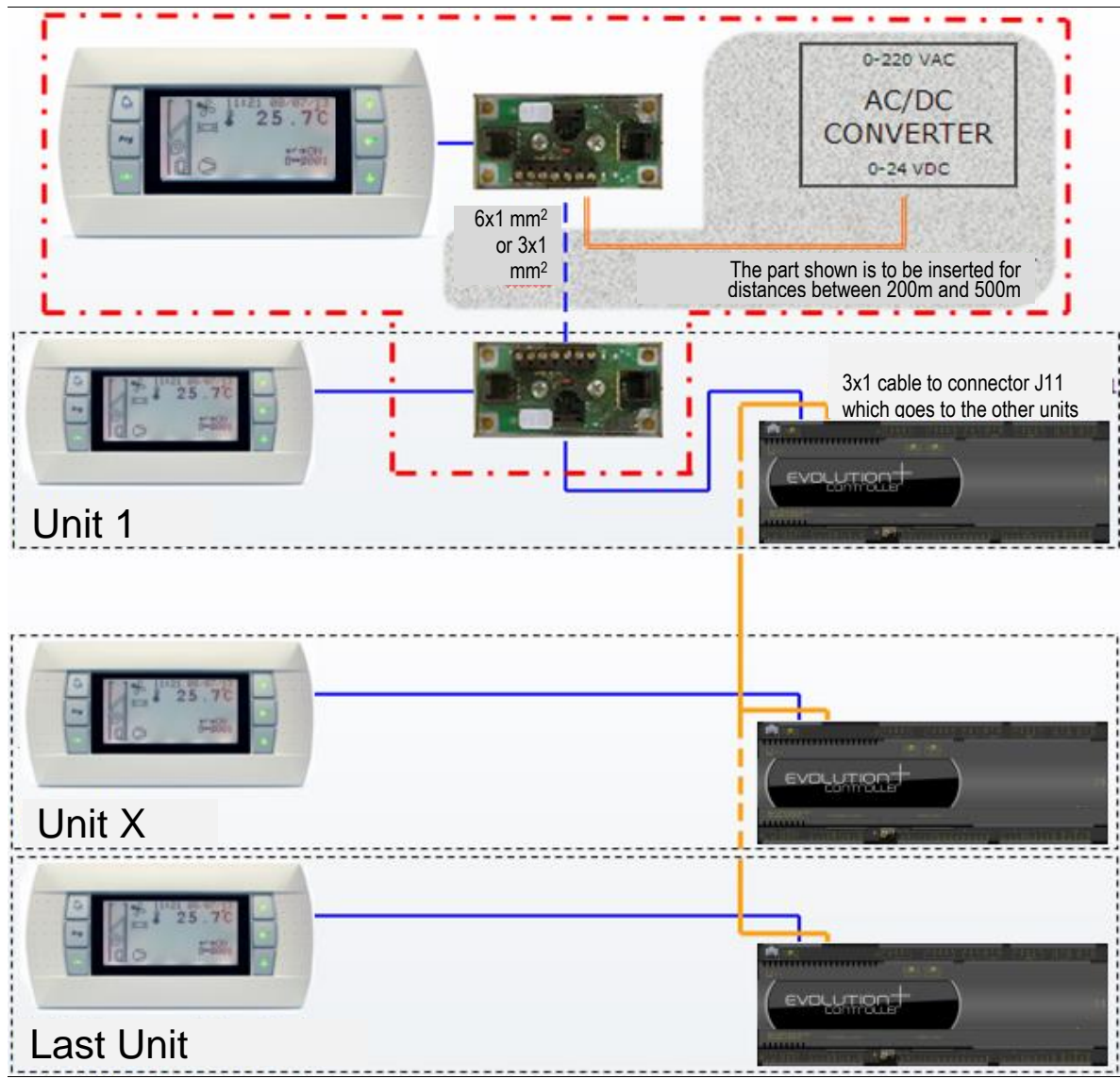

Figure 5-8: Basic scheme to connect a remote keyboard to more units

# MITSUBISHI ELECTRIC HYDRONICS & IT COOLING SYSTEMS